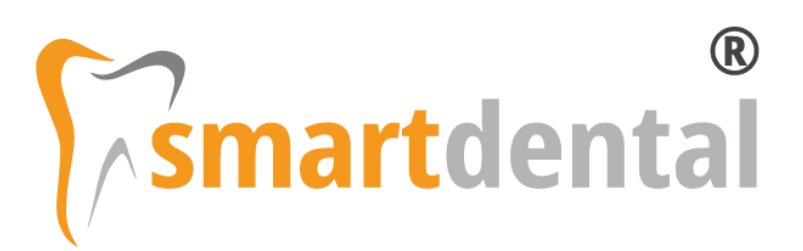

# Instrukcja konfiguracji Systemu P1

Software Clinic S. C. 22-06-2021

1 | Strona

# Spis treści

| 1.1. | Konfiguracja Systemu P1                                                                                  | . 3          |
|------|----------------------------------------------------------------------------------------------------|--------------|
|      | 1.1.1. Proces certyfikacji podmiotu w systemie P1                                                        | 3            |
|      | 1.1.2. Wczytanie certyfikatów systemu P1 i ZUS do SmartDental                                            | 3            |
|      | 1.1.3. Konfiguracja Danych Placówki pod kątem Systemu P1                                                 | 4            |
|      | 1.1.4. Wymagane dane lekarza do używania Systemu P1                                                      | 6            |
|      | 1.1.5. Wymagane dane pacjenta do używania Systemu P1                                                     | 6            |
| 1.2. | Dodatkowa konfiguracja programu - Zdarzenia Medyczne                                                     | . 6          |
|      | 1.2.1. Włączenie raportowania Zdarzeń Medycznych                                                         | 6            |
|      | 1 2 2 Konfiguracia słowników ICD 9 i ICD 10                                                              | 6            |
|      |                                                                                                    | 0            |
| 1.3. | Użytkowanie elementów Systemu P1                                                                         | 0<br>7       |
| 1.3. | Użytkowanie elementów Systemu P1<br>1.3.1. Wystawianie eRecept                                           | 0<br>.7      |
| 1.3. | Użytkowanie elementów Systemu P1<br>1.3.1. Wystawianie eRecept<br>1.3.2. Raportowanie Zdarzeń Medycznych | 7<br>7<br>10 |

Konfiguracja Systemu P1

# 1.1. Konfiguracja Systemu P1

#### 1.1.1. Proces certyfikacji podmiotu w systemie P1

Aby móc korzystać z systemu P1 należy przejść <u>proces certyfikacji podmiotu w systemie P1 (kliknij, aby</u> <u>otworzyć instrukcje</u>) w celu wygenerowania certyfikatów dla praktyki medycznej lub podmiotu leczniczego.

Zgonie z powyższą instrukcją MZ powinniśmy otrzymać:

- Zawarty w wiadomości email od systemu P1 unikalny węzeł OID w formacie 2.16.840.1.113883.3.4424.2.7.xxxxx
- Otrzymane z generatora dwa certyfikaty do systemu informatycznego: do zabezpieczenia TLS i do zabezpieczenia WS-Security w formacie \*.p12.
- Hasła do certyfikatów.

W razie problemów z odnalezieniem wiadomości email i unikalnego węzła OID, wszystkie informacje dotyczące wniosku znajdują się na stronie rpwdl.ezdrowie.gov.pl > Wnioski wysłane > Wniosek wysłany do P1 > Szczegóły.

Dodatkowo każdy lekarz do używania eRecept i eSkierowań musi posiadać certyfikat ZUS, który można uzyskać z poziomu aplikacji gabinet.gov.pl (logowanie jako Lekarz lub Lekarz dentysta) > Praktyka zawodowa. Następnie należy kliknąć w swoje Imię i Nazwisko po lewej stronie serwisu i w części **Certyfikat e-ZLA (ZUS)** należy złożyć wniosek i pobrać wystawiony certyfikat.

#### 1.1.2. Wczytanie certyfikatów systemu P1 i ZUS do SmartDental

Certyfikaty systemu P1 oraz certyfikat ZUS należy wczytać w Ustawienia > System P1 > Certyfikaty> Dodaj certyfikaty. Dodatkowo w tym oknie należy skonfigurować pola:

- Zawód
- Rodzaj podmiotu
- Oddział NFZ (lekarza, w przypadku wystawiania recept refundowanych)
- Węzeł OID (wpisujemy tylko ostatnią część węzła 2.16.840.1.113883.3.4424.2.7.xxxxx)
- Dotyczy placówki (zaznaczamy, których miejsc udzielania świadczeń dotyczą załączone certyfikaty)

W przypadku podmiotów leczniczych dla każdego lekarza dodajemy komplet certyfikatów tzn.: certyfikat WSS i TLS podmiotu oraz certyfikat ZUS lekarza. W polu 'Dotyczy placówki' określamy jakich miejsc udzielania świadczeń (komórek organizacyjnych) dotyczą dane certyfikaty.

Jeżeli lekarz ma w programie SmartDental dodatkowo skonfigurowany własny, prywatny gabinet to musi osobno wygenerować certyfikaty w Systemie P1 i dodać je, przypisując dla tej praktyki medycznej.

Hasła do certyfikatów zostały przez Państwa ustalone na etapie ich tworzenia i są poufne. Oprogramowanie SmartDental zabezpieczna je przed niepowołanym odczytem. W oknie dodawania certyfikatów systemu P1 po podaniu haseł do certyfikatów zostanie wyświetlona data ważności danego certyfikatu.

| Spis treści                  |                                                                 |                                            |              |                  |  |  |  |
|------------------------------|-----------------------------------------------------------------|--------------------------------------------|--------------|------------------|--|--|--|
| Certyfikat P1   Edycja – 🗆 🗙 |                                                                 |                                            |              |                  |  |  |  |
| Certyfikat                   | P1   Edycja                                                     |                                            |              | Zapisz Anuluj    |  |  |  |
|                              | <u>Instrukcja uzyskiwania cert</u><br>Certyfikat ZUS do pobrani | <u>yfikatów system</u><br>ia na gabinet.go | u P1<br>v.pl |                  |  |  |  |
| Pracownik                    | Kowalski Adam                                                   |                                            | •            | Dotyczy placówki |  |  |  |
| Zawód                        | Lekarz                                                          |                                            | •            | Zachowawcza      |  |  |  |
| Rodzaj podmiotu              | Komórka podmiotu wykonującego działalnoś                        | ść leczniczą                               | •            | Chirurgia        |  |  |  |
| Oddział NFZ                  | 06   Małopolski Oddział NFZ w Krakowie                          |                                            | - X          | Medycyna         |  |  |  |
| Węzeł OID                    | 2.16.840.1.113883.3.4424.2.7.                                   | 154                                        |              |                  |  |  |  |
| Certyfikat WSS               | Podmiot_leczniczy_87-wss.p12                                    | USUŃ                                       |              |                  |  |  |  |
| Hasło                        | *******                                                         |                                            |              |                  |  |  |  |
| Data ważności WSS            | 2022-11-05 09:06:47                                             |                                            |              |                  |  |  |  |
| Certyfikat TLS               | Podmiot_leczniczy_87-tls.p12                                    | USUŃ                                       |              |                  |  |  |  |
| Hasło                        | *******                                                         |                                            |              |                  |  |  |  |
| Data ważności TLS            | 2022-11-05 09:06:13                                             |                                            |              |                  |  |  |  |
| Certyfikat ZUS               | Adam87 Leczniczy.p12                                            |                                            |              |                  |  |  |  |
| Hasło                        | *******                                                         |                                            |              |                  |  |  |  |
| Data ważności ZUS            | 2022-11-05 09:07:34                                             |                                            |              |                  |  |  |  |
| Raportowanie                 |                                                                 |                                            |              |                  |  |  |  |
| 🗌 Raportuj zdarzeni          | a medyczne do Systemu P1                                        |                                            |              |                  |  |  |  |

### 1.1.3. Konfiguracja Danych Placówki pod kątem Systemu P1

Konfiguracja dostępna jest w Ustawienia > Dane Placówki.

Pod kątem eRecept, eSkierowań i Zdarzeń Medycznych dane placówki muszą się zgadzać z danymi w RPWDL - rpwdl.ezdrowie.gov.pl. Wymagane dane to:

- Dla prywatnej praktyki: Nazwa, Telefon, Ulica, Miasto, Kod, REGON 9 cyfrowy, Nr księgi rejestrowej, Kod organu rejestrowego, Numer wpisu rejestru, Numer w rejestrze w formacie 00x np. 001;
- Gdy certyfikat wystawiony jest na jednostkę lub komórkę organizacyjną podmiotu, dodatkowo wymagane jest uzupełnienie zakładki Jednostka i komórka, gdzie należy uzupełnić:
  - o Nazwa jednostki organizacyjnej;
  - o Kod resortowy część V;
  - o Nazwa komórki organizacyjnej;
  - o Kod resortowy część VII;
  - o Kod resortowy część VIII;
  - Numer regon zakładu leczniczego (14-znakowy);
- Numer telefonu musi być zapisany ciągiem cyfr, bez dodatkowych znaków specjalnych (+, spacja, myślnik);

- W polu 'Numer w Rejestrze' wpisujemy 001 lub w przypadku kilku rejestrów praktyk kolejny numer zgodnie z RPWDL;
- Pozostałe dane nie są wymagane, ale mogą być uzupełnione;

| Miejsce udziela                                                           | nia świad                                   | czeń   Edycja        |            |        |                 | - D >                   | ×                |  |  |
|---------------------------------------------------------------------------|---------------------------------------------|----------------------|------------|--------|-----------------|-------------------------|------------------|--|--|
| Miejsci                                                                   | e udzie                                     | lania świadczeń      | Edycja     | 3      |                 | Kopiuj Zapisz Anul      | )<br>luj         |  |  |
| Ogólne Je                                                                 | dnostk                                      | a i komórka org      | anizacyj   | jna    | NFZ             |                         |                  |  |  |
|                                                                           | Rodzaj                                      | Stomatologia         |            |        |                 | •                       |                  |  |  |
|                                                                           | Skrót                                       | Ogólna               |            |        |                 |                         |                  |  |  |
|                                                                           | Nazwa                                       | Poradnia POZ         |            |        |                 |                         |                  |  |  |
| Na                                                                        | Nazwa c.d.                                  |                      |            |        |                 |                         |                  |  |  |
|                                                                           | Ulica                                       | ul. Dubois 5A        |            |        |                 |                         |                  |  |  |
|                                                                           | Miasto                                      | Warszawa             |            |        |                 | Kod 00-184              |                  |  |  |
| Wojew                                                                     | vództwo                                     |                      |            |        | •               | ld terytorialny         |                  |  |  |
|                                                                           | NIP                                         |                      | Regon      | 193    | 300590          |                         |                  |  |  |
| 1                                                                         | [elefony                                    | 221111123            |            |        |                 |                         |                  |  |  |
| Adre                                                                      | es email                                    |                      |            |        |                 |                         |                  |  |  |
| Nazwa                                                                     | a banku                                     |                      |            |        |                 |                         |                  |  |  |
| N                                                                         | Ir konta                                    |                      |            |        |                 |                         |                  |  |  |
| Nr księgi reje                                                            | estrowej                                    | 000000926559         |            |        | Kod organu r    | ejestrowego 01 (np. 56) | )                |  |  |
| Numer wpisu l                                                             | Rejestru                                    |                      |            |        |                 |                         |                  |  |  |
| Numer w R                                                                 | ejestrze                                    | 001 (                | kolejny nu | umer v | wpisu w rejestr | ze np. 001)             |                  |  |  |
| Miejsce udzielar                                                          | nia świado                                  | zeń   Edycja         |            |        |                 |                         | ×                |  |  |
| Miejsce                                                                   | e udzie                                     | lania świadczeń      | Edycja     | 3      |                 | Kopiuj Zapisz Anu       | <b>)</b><br>iluj |  |  |
| Ogólne Je                                                                 | dnostka                                     | a i komórka org      | anizacyj   | jna    | NFZ             |                         |                  |  |  |
| Nazwa jednostki                                                           | organiza                                    | acyjnej              |            |        |                 |                         |                  |  |  |
| Poradnia POZ                                                              |                                             |                      |            |        |                 |                         |                  |  |  |
| Kod resortowy część V (kod identyfikujący jednostkę) 01                   |                                             |                      |            |        |                 |                         |                  |  |  |
| Nazwa komórki organizacyjnej                                              |                                             |                      |            |        |                 |                         |                  |  |  |
| Poradnia POZ                                                              |                                             |                      |            |        |                 |                         |                  |  |  |
| Kod resortowy cz                                                          | zęść VII (                                  | kod identyfikujący l | (omórkę)   | 001    |                 |                         |                  |  |  |
| Kod resortowy cz                                                          | zęść VIII (                                 | (specjalność komór   | ki organiz | zacyjn | ej) 1800        |                         |                  |  |  |
| Kod resortowy część VIII wskazuje na udzielanie świadczeń osobom dorosłym |                                             |                      |            |        |                 |                         |                  |  |  |
| Realizowan                                                                | e są rówi                                   | nież świadczenia dla | a dzieci   |        |                 |                         |                  |  |  |
| Numer REGON zakładu leczniczego (14-znakowy) 19330059000014               |                                             |                      |            |        |                 |                         |                  |  |  |
| 🗌 Uwzględnij ko                                                           | 🗌 Uwzględnij komórkę w raportowaniu kolejek |                      |            |        |                 |                         |                  |  |  |

#### 1.1.4. Wymagane dane lekarza do używania Systemu P1

Konfiguracja dostępna jest w Ustawienia > Pracownicy.

Aby wystawić eReceptę, eSkierowanie i raportować Zdarzenia Medyczne należy uzupełnić: Imię, Nazwisko, NPWZ.

#### 1.1.5. Wymagane dane pacjenta do używania Systemu P1

Imiona, Nazwisko, Płeć, Data urodzenia, Ulica z numeracją, Kod pocztowy, Miasto, Kraj (domyślnie Polska), Oddział NFZ (w przypadku recepty refundowanej)

## 1.2. Dodatkowa konfiguracja programu - Zdarzenia Medyczne

Aby móc korzystać z raportowania Zdarzeń Medycznych należy posiadać aktualną wersję SmartDental 2.0, dostępną w ramach subskrypcji aktualizacyjnej.

#### 1.2.1. Włączenie raportowania Zdarzeń Medycznych

Aby raportować Zdarzenia Medyczne należy posiadać moduł System P1 (dawniej moduł wystawiania recept), posiadać skonfigurowane certyfikaty dla danego lekarza. Raportowanie Zdarzeń Medycznych włącza się dla każdego z lekarzy osobna w Ustawienia > System P1 > Certyfikaty. W oknie certyfikatów dla danego pracownika należy zaznaczyć Raportuj zdarzenia medyczne do Systemu P1.

#### 1.2.2. Konfiguracja słowników ICD 9 i ICD 10

- 1. W Ustawienia > Słowniki > Lista rozpoznań ICD-10 ogólna należy nacisnąć przycisk Importuj w celu wczytania pełnego słownika rozpoznań ICD-10.
- 2. W Ustawienia > Słowniki > Lista procedur ICD-9 ogólna należy nacisnąć przycisk Importuj w celu wczytania pełnego słownika procedur ICD-9.

Aby spełnić wymagania Zdarzeń Medycznych należy podczas wizyty dodawać rozpoznania i procedury ze słowników ICD lub przypisać do rozpoznań i procedur spoza ICD odpowiednie procedury ICD.

Aby procedurom i rozpoznaniom spoza ICD przypisać odpowiednie procedury ICD-9 i rozpoznania ICD-10 należy:

- W Ustawienia > Słowniki > Lista procedur wybrać odpowiednią własną procedurę, nacisnąć edytuj i w polu Nazwa ICD9 wyszukać odpowiednią procedurę ICD-9 wpisując nazwę lub jej kod. Przypisujemy np. 23.1109 - Wypełnienie ubytku korony zęba na 1 powierzchni.
- W Ustawienia > Słowniki > Lista rozpoznań wybrać odpowiednie własne rozpoznanie, nacisnąć edytuj i w polu Nazwa ICD10 wyszukać odpowiednie rozpoznanie ICD-10 wpisując nazwę lub jej kod. Przypisujemy np. K00.0 - Brak zębów.

Aby dodać do słowników rozpoznania ze słownika ICD-10 należy:

W Ustawienia > Słowniki > Lista rozpoznań wybrać Importuj rozpoznania ICD-10 i wybrać zakres rozpoznań, które są potrzebne. Dla stomatologii to kategoria:

a. Choroby układu pokarmowego ( K00-K93);

Aby dodać do słowników procedury ze słownika ICD-9 należy:

W Ustawienia > Słowniki > Lista procedur wybrać Importuj procedury ICD-9 i wybrać zakres procedur, które są potrzebne. Dla stomatologii to kategoria:

- a. Stomatologia;
- b. Inne zabiegi w zakresie dziąseł i wyrostka zębodołowego;

# 1.3. Użytkowanie elementów Systemu P1

#### 1.3.1. Wystawianie eRecept

Aby poprawnie wystawić eReceptę należy:

- 1. Zalogować się do programu wybierając właściwy gabinet, czyli taki dla którego ustawione zostały właściwe cerfyfikaty
- 2. Utworzyć nową wizytę pacjenta i dodać eReceptę

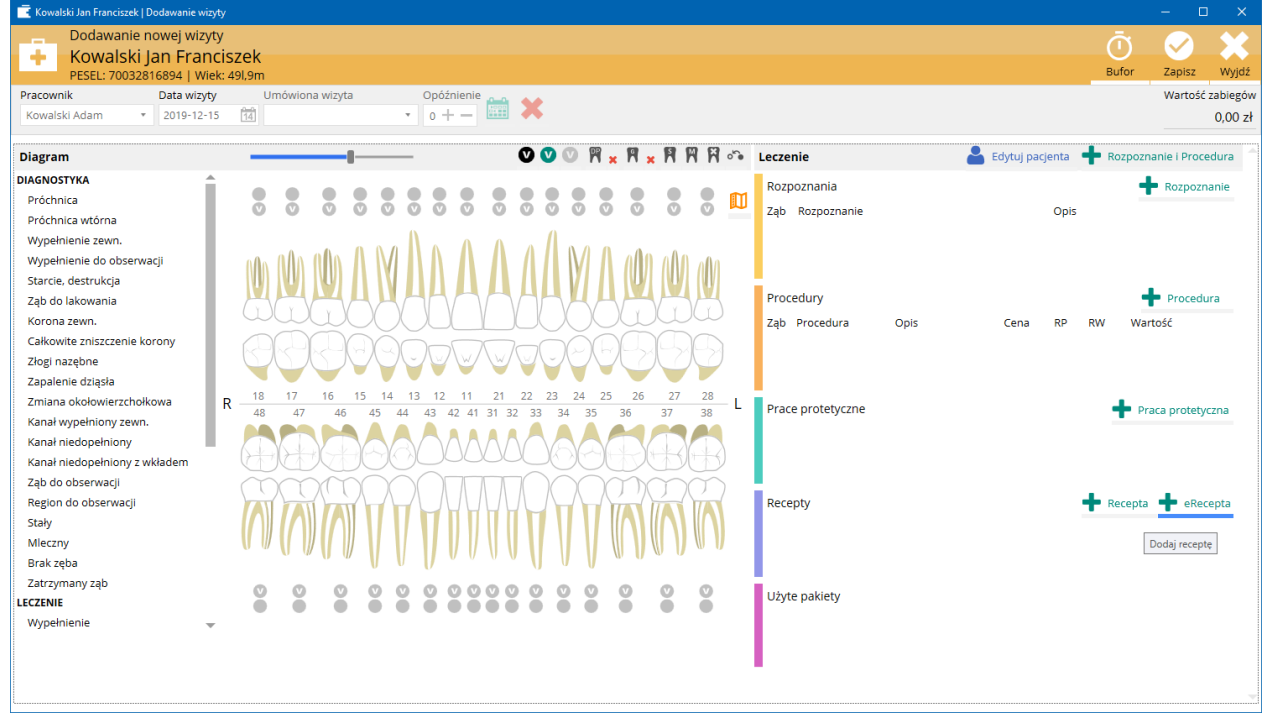

3. Dodać leki gotowe i/lub recepturowe określić refundację.

| <u> </u> |         |
|----------|---------|
| Shic     | TRASCI  |
| Jpij     | CI COCI |

| 💖 Lek   Dodawanie                          |                                         | —      |              | ×      |
|--------------------------------------------|-----------------------------------------|--------|--------------|--------|
| 🔷 🗘 Lek   [                                | Dodawanie                               |        | $\bigotimes$ | ×      |
|                                            |                                         |        | Zapisz       | Anuluj |
| Nazwa leku                                 | Clindamycin-MIP 600, 600 mg             |        |              | •      |
| Opakowanie                                 | tabletki powlekane, 16 tabl.            |        |              | •      |
| Liczba opakowań                            | 1                                       |        |              |        |
| Odpłatność                                 | 100% (pełnopłatne) 🔹 Data realizacja od | 2019-1 | 2-15         | 14     |
| Dawkowanie                                 | 1 tabl. co 12h                          |        |              |        |
|                                            | ☐ Cito<br>☐ Nie zamieniać               |        |              |        |
| Informacja o dawl<br><u>Pobierz ulotkę</u> | rowaniu                                 |        |              |        |

#### Instrukcja obsługi programu SmartDental 2.0

|                    |                              | (                     | Spis tre   | eści           |             |        |                           |          |
|--------------------|------------------------------|-----------------------|------------|----------------|-------------|--------|---------------------------|----------|
| 💖 e-recepta   Do   | dawanie                      |                       | 1          |                |             |        | - 🗆                       | ×        |
|                    | onta L Doda                  | wania                 |            |                |             |        |                           |          |
| erec               |                              | wanie                 |            |                |             |        | 720157                    | Apului   |
|                    |                              |                       |            |                |             |        | Zapisz                    | Anuluj   |
| Swiadcz            | eniodawca 🗴                  |                       | Pracowni   | ik 🗾           |             | Pa     | icjent 🗸                  |          |
| 00-184 Wars        | adnia POZ<br>zawa, ul. Duboi | s 5A                  | 73911      | Adam<br>90     |             | Odk    | walski Jan<br>(rvta 41/12 |          |
| 22                 | 1111123                      |                       |            |                |             | 03-13  | 4 Warszawa                |          |
| NIP: 1234<br>12    | 1567890 Regon<br>3456789     |                       |            |                | F           | ESEL:  | 70032816894               |          |
| Refundacia         | 1                            |                       |            |                |             |        |                           |          |
| Oddział NEZ        | 07   Mazowior                | ki Oddział NEZ w      | Warszaw    |                | d uprownia  | nia 🛛  | ,IW                       | -0       |
|                    |                              |                       | / Wai Szaw | ne · Do        | a. uprawnie |        |                           |          |
| Przepisane lek     | i                            |                       |            |                | T Lek go    | towy   | Lek recept                | urowy    |
| Clindamycin-       | MIP 600                      |                       |            |                |             |        |                           |          |
| Liczba opakov      | vań: 1 Poziom                | e<br>odpłatności: 100 | 96         |                |             |        |                           | -        |
| D.S.: 1 tabl. co   | 12h Nie zam                  | ieniać: Nie           |            |                |             |        |                           |          |
| niepodpisana       | Substan                      | icje odurzające i p   | osychotro  | powe: Nie      |             |        |                           |          |
| Kalii iodidum      | 2 mg                         |                       |            |                |             |        |                           |          |
| Aqua purifica      | ata ad 100 mg                |                       |            |                |             |        |                           | <b>*</b> |
| D.S.: Zewnetrz     | cito: Nie<br>nie Poziom od   | dpłatności: 100%      |            |                |             |        |                           |          |
| niepodpisana       |                              |                       |            |                |             |        |                           |          |
|                    |                              |                       |            |                |             |        |                           |          |
|                    |                              |                       |            |                |             |        |                           |          |
|                    |                              |                       |            |                |             |        |                           |          |
|                    |                              |                       |            |                |             |        |                           |          |
|                    |                              |                       |            |                |             |        |                           |          |
|                    |                              |                       |            |                |             |        |                           |          |
|                    |                              |                       |            |                |             |        |                           |          |
|                    |                              |                       |            |                |             |        |                           |          |
|                    |                              |                       |            |                |             |        |                           |          |
|                    |                              |                       |            |                |             |        |                           |          |
|                    |                              |                       |            |                |             |        |                           |          |
|                    |                              |                       |            |                |             |        |                           |          |
|                    |                              |                       |            |                |             |        |                           |          |
|                    |                              |                       |            |                |             |        |                           |          |
| 🧐 Lek recepturowy  | Dodawanie                    |                       |            |                |             |        | - 0                       | X        |
| 🔜 📿 Lek re         | cepturowy   [                | Dodawanie             |            |                |             |        |                           |          |
| 1990 - Sec.        |                              |                       |            |                |             |        | Zapis                     | z Anuluj |
|                    |                              |                       |            |                |             |        | +                         | 1 📋      |
| Składnik           |                              |                       |            | Ilość          | Skrót iloś  | ci     | Jednostka                 |          |
| lodum              |                              |                       |            | 1              |             |        | mg                        |          |
| Kalii iodidum      |                              |                       |            | 2              |             |        | mg                        |          |
| Aqua purificata    |                              |                       |            | 100            | ad          |        | mg                        |          |
| Data realizacji od | 2019-12-15                   | 14                    | Kategor    | ia dostępności | Rp •        | M.f.:  | Ung.                      | •        |
| Dawkowanie         | Zewnętrznie                  |                       |            | Odpłatność     | 100% (pełr  | opłatn | ie)                       | •        |
|                    | Cito                         |                       |            | ]              |             |        |                           |          |
|                    |                              |                       |            |                |             |        |                           |          |

- 4. Po naciśnięciu Zapisz recepta zostanie wstępnie zweryfikowana i zapisana w wizycie pacjenta.
- 5. Uzupełnić pozostałe dane wizyty i ją zapisać.
- 6. Po zapisaniu wizyty możliwe jest wysłanie recepty do Systemu P1 za pomocą przycisku > .

- 7. Po wysłaniu pakietu recept za pomocą przycisku <sup>(1)</sup> można otworzyć lub wydrukować podgląd dokumentu informacyjnego.
- 8. Po wysłaniu pakietu recept jest możliwe anulowanie wybranej recepty za pomocą przycisku 🙁.

#### 1.3.2. Raportowanie Zdarzeń Medycznych

W momencie pisanie tej części instrukcji raportowanie Zdarzeń Medycznym nie zostało odpowiednio przygotowane dla stomatologii. Brakuje możliwości raportowania numerów zębów oraz opisu rozpoznań i procedur. Brakuje również aktualizacji słowników ICD, które nie zawierają nowoczesnych stomatologicznych rozpoznań i procedur. Z informacji uzyskanych z Ministerstwa Zdrowia te problemy mają zostać rozwiązane. Termin przystosowania Zdarzeń Medycznych dla stomatologii nie jest na razie znany.

Aby pracownik mógł raportować Zdarzenia Medyczne należy ustawić program zgodnie z wcześniejszą instrukcją. Zdarzenia medyczne są wysyłane w momencie zapisania wizyty przyciskiem Zapisz. W przypadku zapisania wizyty przyciskiem Bufor wizyta nie jest wysyłana do Systemu P1. Dopiero edycja tej wizyty i naciśnięcie przycisku zapisz powoduje wysłanie jej do Systemu P1. Gdyby wystąpił problem przy wysyłaniu wizyty zostanie wyświetlony odpowiedni komunikat. Nie wysłane Zdarzenie Medyczne można wysłać w późniejszym terminie, naciskając Wyślij zdarzenie dostępne na dole każdej z wizyt.

W Raporcie Medycznym, który przesyłany jest do Systemu P1 znajdują się następujące dane

- Dane wizyty: dane gabinetu, dane pracownika, data, czas;
- Rozpoznania ICD-10: wyłącznie kod rozpoznania i nazwa, wymagane jest przynajmniej jedno rozpoznanie;
- Procedury ICD-9: wyłącznie kod procedury i nazwa, zdarzenie medyczne może być bez procedury;

Zmiany w zakresie wizyty (edycja, dodawanie, usuwanie rozpoznań i procedur) są przesyłane do Systemu P1 w celu aktualizacji Zdarzenia Medycznego.

Status Zdarzenia Medycznego znajduje się w historii wizyty pod danymi gabinetu i pracownika.

#### Instrukcja obsługi programu SmartDental 2.0

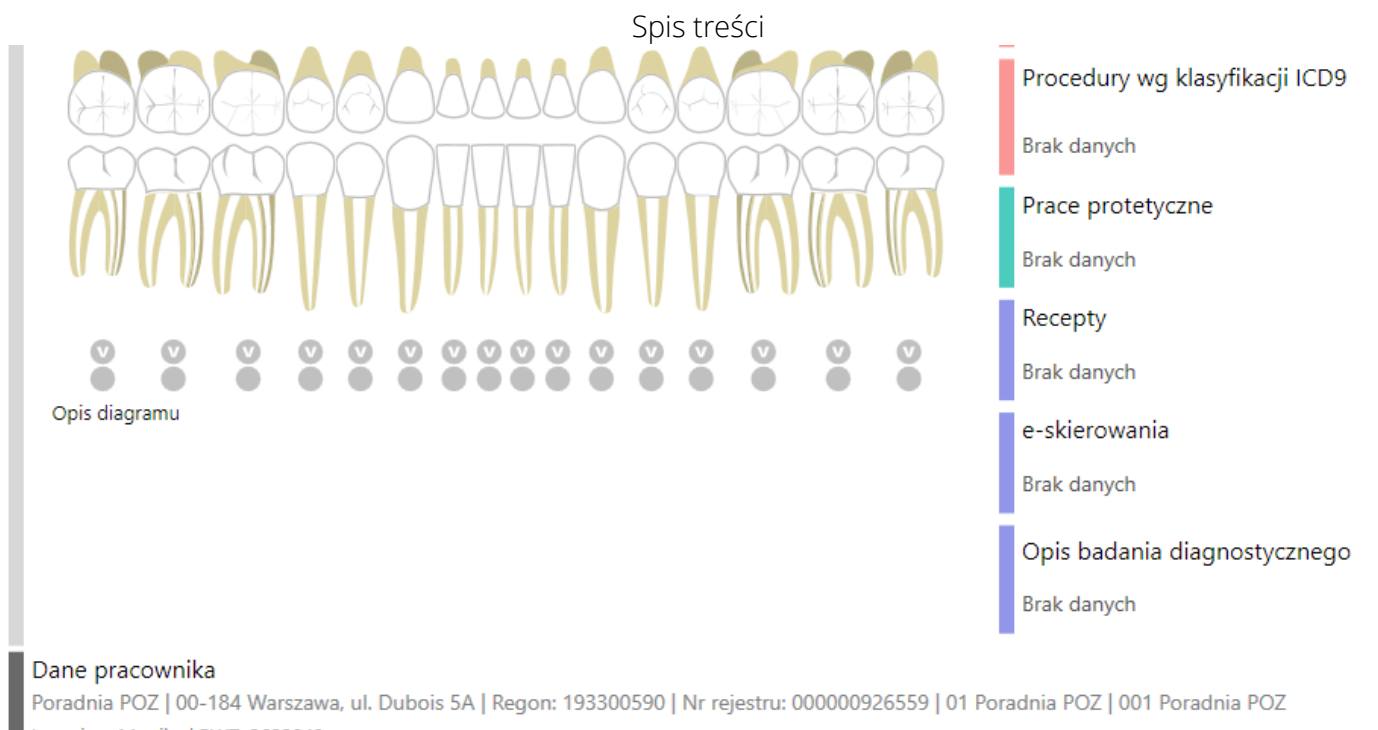

Lecznicza Monika | PWZ: 2698040

Zdarzenie medyczne zostało wysłane do systemu P1.

Z poziomu karty pacjenta jest możliwość wyszukiwania wszystkich Zdarzeń Medycznych.